# 

# Salesforce CTI Integration Setup Guide

| Cloud Agent Settings for Salesforce OpenCTI Integration:                                           |                      |  |  |  |  |  |  |
|----------------------------------------------------------------------------------------------------|----------------------|--|--|--|--|--|--|
| Install and Configure Demo Adapter:                                                                | 2                    |  |  |  |  |  |  |
| Configure softphone in Salesforce Overview:                                                        | 2                    |  |  |  |  |  |  |
| Configure Ozonetel Cloud Agent For Lightning edition:                                              | 4                    |  |  |  |  |  |  |
| Configure Ozonetel Cloud Agent For Classic edition:                                                | 6                    |  |  |  |  |  |  |
| Test OpenCTI embedded in Salesforce:                                                               | 9                    |  |  |  |  |  |  |
|                                                                                                    | 10                   |  |  |  |  |  |  |
| Call Testing:                                                                                      | 10                   |  |  |  |  |  |  |
| Call Testing:<br>1. Click To Call:                                                                 | 10                   |  |  |  |  |  |  |
| Call Testing:<br>1. Click To Call:<br>2. Inbound Call:                                             | 10<br>10<br>13       |  |  |  |  |  |  |
| Call Testing:<br>1. Click To Call:<br>2. Inbound Call:<br>3. Progressive Call (Auto/Power dialer): | 10<br>10<br>13<br>15 |  |  |  |  |  |  |

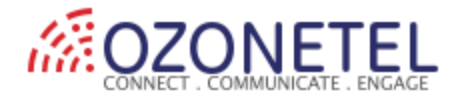

# Cloud Agent Settings for Salesforce OpenCTI Integration:

Log into Cloud Agent admin panel & cross-check if below settings are done:

| Sector Cloud Agent |                      | OZONE_                           | ~              | (D) ~ |  |
|--------------------|----------------------|----------------------------------|----------------|-------|--|
|                    |                      |                                  | EDIT PROF      | ILE   |  |
| SalesForce         | Phone Feild ID       | 0                                | SETTINGS       |       |  |
|                    |                      |                                  | ADMIN HE       | LP    |  |
|                    | IS_SAVE_LOG          | $\checkmark$                     | DASHBOARD HELP |       |  |
|                    | Log Each Call as     | Task                             | SIGN OUT       |       |  |
|                    | Log Associate To     | Contact#Lead#Account#Opportunity |                | Edit  |  |
|                    | Recording URL        | AudioFilec                       |                | Edit  |  |
|                    | Associate2ActivePage | true                             |                | Edit  |  |
|                    | ScreenPop Type       | salesforce                       |                | Edit  |  |

## Install and Configure Demo Adapter:

Follow 4 steps mentioned by Salesforce to install Adapter from the following link

https://developer.salesforce.com/page/Lightning\_Open\_CTI

## Configure softphone in Salesforce Overview:

- 1. In Salesforce org, go to Setup and enter Call Centers in the Quick Find box, then click Call Centers.
- 2. Click Edit next to the Demo Call Center Adapter and make sure that the CTI Adapter URL points to the following URL.

https://agent1.cloudagent.in/OCCDV2/cloudagent/agent\_toolbar\_common.jsp

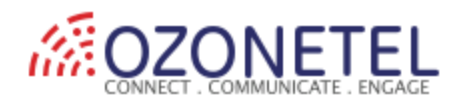

| Setup Home C                                                       | bject Manager 🗸 🗸                                                                        |
|--------------------------------------------------------------------|------------------------------------------------------------------------------------------|
| <ul><li>Q CALL <u>CENTERS</u></li><li>✓ Feature Settings</li></ul> | SETUP<br>Call Centers                                                                    |
| ✓ Service                                                          |                                                                                          |
| ✓ Call Center                                                      | Call Center<br>Demo Call Center Adapter                                                  |
| Call Centers                                                       | All Call Centers » Demo Call Center Adapter                                              |
| Didn't find what you're looking for                                | Call Center Detail Edit Delete Clone                                                     |
| Try using Global Search.                                           | General Information                                                                      |
| , 0                                                                | InternalName OpenCTI                                                                     |
|                                                                    | Display Name Demo Call Center Adapter                                                    |
|                                                                    | CTI Adapter URL https://agent1.cloudagent.in/OCCDV2/cloudagent/agent_toolbar_common.jsp  |
|                                                                    | CTI Adapter URL2 https://agent2.cloudagent.in/OCCDV2/cloudagent/agent_toolbar_common.jsp |
|                                                                    | Timeout 10000                                                                            |
|                                                                    | Use CTI API true                                                                         |
|                                                                    | Softphone Height 550                                                                     |
|                                                                    | Sottphone Width 400                                                                      |
|                                                                    | Salesforce Compatibility Mode Classic_and_Lightning                                      |

Note: Ozonetel CTI works for Classic & Lightning.

#### 3. Add the agents under Manager Users

| Q CALL CENTERS                       | SETUP<br>Call Centers                                                             |
|--------------------------------------|-----------------------------------------------------------------------------------|
| ✓ Feature Settings                   |                                                                                   |
| ✓ Service                            |                                                                                   |
| <ul> <li>Call Center</li> </ul>      | Call Center<br>Demo Call Center Adapter: Manage Users                             |
| Call Centers                         | All Call Centers » Demo Call Center Adapter » Manage Users                        |
|                                      | View: All O Create New View                                                       |
| Didn't find what you're looking for? | A   B   C   D   E   F   G   H   I   J   K   L   M   N   O   P   Q   R   S   T   U |
| Try using Global Search.             | Add More Users Remove Users                                                       |
|                                      | Action Full Name + Alias Username Role Profile                                    |
|                                      | Remove         Das         devjbbpriya@gmail.com         System Administrator     |

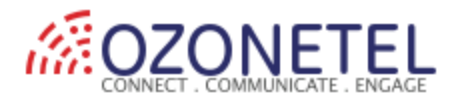

# Configure Cloud Agent CTI Phone for Lightning edition:

### 1. Assign Ozonetel Cloud Agent CTI for the respective app:

| Setup Home Object                    | iger 🗸                                  |                                     |                                 |                                        |           |                       |  |
|--------------------------------------|-----------------------------------------|-------------------------------------|---------------------------------|----------------------------------------|-----------|-----------------------|--|
| Q app manager                        | SETUP<br>Lightning Experien             | New Lightning App New Connected App |                                 |                                        |           |                       |  |
| App Manager                          |                                         |                                     |                                 |                                        |           |                       |  |
| Didn't find what you're looking for? | items • Sorted by App Name • Filtered b | by all appmenuitems - TabSet Type   |                                 |                                        |           | \$ <b>4</b>           |  |
| Try using Global Search.             | APP NAME 🦊                              | ✓ DEVELOPER NAME                    | ✓ DESCRIPTION ✓                 | $^{\prime}$ last modified $\checkmark$ | APP 🗸     | VI ∨                  |  |
|                                      | Service Console                         | LightningService                    | (Lightning Experience) Lets sup | 6/16/2018 8:47 PM                      | Lightning | ✓ ▼                   |  |
|                                      | Service                                 | Service                             | Manage customer service with    | 6/16/2018 8:47 PM                      | Classic   | ✓ <b>▼</b>            |  |
|                                      | Salesforce Chatter                      | Chatter                             | The Salesforce Chatter social n | 6/16/2018 8:47 PM                      | Classic   | ✓ <b>▼</b>            |  |
|                                      | Sales Console                           | LightningSalesConsole               | (Lightning Experience) Lets sal | 6/16/2018 8:47 PM                      | Lightning | <ul> <li>✓</li> </ul> |  |
|                                      | Sales                                   | Sales                               | The world's most popular sales  | 6/16/2018 8:47 PM                      | Classic   |                       |  |
|                                      | Sales                                   | LightningSales                      | Manage your sales process wit   | 10/23/2018 11:47 AM                    | Lightning | <ul> <li>▼</li> </ul> |  |
|                                      | Platform                                | Platform                            | The fundamental Lightning Pla   | 6/16/2018 8:47 PM                      | Classic   |                       |  |
|                                      | 0 ozonetelCTI                           | ozonetelCTI                         |                                 | 1/6/2019 7:18 PM                       | Lightning | ✓ ▼                   |  |
|                                      | 1 Monster.com                           | Monster_com_App                     | App/Org for Monster.com         | 6/17/2018 4:55 PM                      | Classic   | Edit                  |  |

#### 2. Give the Lightning app a name:

| 🔲 Lightning App Builder | 🕸 App Settings | 🗎 Pages 🗸                                                                                                    | ozonetelCTI                                                                       |  |  |  |  |  |  |  |  |  |  |
|-------------------------|----------------|----------------------------------------------------------------------------------------------------|-----------------------------------------------------------------------------------|--|--|--|--|--|--|--|--|--|--|
| APP SETTINGS            | Ar             | on Details & B                                                                                                    | randing                                                                           |  |  |  |  |  |  |  |  |  |  |
| App Details & Branding  | 11.            |                                                                                                    |                                                                                   |  |  |  |  |  |  |  |  |  |  |
| App Options             | Give           | e your Lightning app a name and description. Upload an image and choose the highlight color for its navigation bar. |                                                                                   |  |  |  |  |  |  |  |  |  |  |
| Utility Items           | App            | Details                                                                                                    | App Branding                                                                      |  |  |  |  |  |  |  |  |  |  |
| Navigation Items        | *Ap            | p Name 🕕                                                                                                    | Image 1 Primary Color Hex Value 1                                                 |  |  |  |  |  |  |  |  |  |  |
| User Profiles           | OZ             | onetelCTI                                                                                                    | #E18BOA                                                                           |  |  |  |  |  |  |  |  |  |  |
| App Performance (Beta)  | * De<br>oz     | veloper Name 🕚                                                                                                    | Upload                                                                            |  |  |  |  |  |  |  |  |  |  |
|                         | Desc           | cription 🚯                                                                                                    |                                                                                   |  |  |  |  |  |  |  |  |  |  |
|                         | Er             | ter a description                                                                                                   | Org Theme Options Use the app's image and color instead of the org's custom theme |  |  |  |  |  |  |  |  |  |  |
|                         |                |                                                                                                    | App Launcher Preview                                                              |  |  |  |  |  |  |  |  |  |  |
|                         |                |                                                                                                    | OZ ozonetelCTI                                                                    |  |  |  |  |  |  |  |  |  |  |

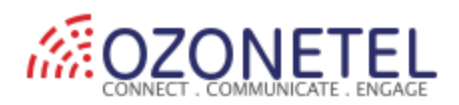

#### 3. Add OpenCTI Phone to Lightning App:

| 🔲 Lightning App Builder                | 🏚 App Settings                              | 🕒 Pages 🗸                    | ozonetelCTI               |
|----------------------------------------|---------------------------------------------|------------------------------|---------------------------|
| APP SETTINGS<br>App Details & Branding | Uti                                         | lity Items                   |                           |
| Utility Items                          |                                             |                              | PROPERTIES                |
| Navigation Items                       | Q Search                                    |                              | ✓ Utility Item Properties |
| App Performance (Beta)                 | Omni-Cl<br>Open Cl<br>Quip                  | hannel<br>II Softphone       | *Label  Phone Icon        |
|                                        | Cuip No<br>CRecent I<br>CReport C           | tifications<br>tems<br>Chart | Panel Width               |
|                                        | <ul><li>Rich Tex</li><li>Visualfo</li></ul> | t<br>rce                     | 340                       |
|                                        | V Custom (C                                 | ))                           | 480                       |
|                                        |                                             |                              | Cancel Save               |

#### 4. Assign objects where you can access Ozonetel Cloud Agent CTI:

| 🔲 Lightning App Builder | 🏚 App Se | ettings         | 🗎 Pages 🗸            |                                            | ozonetelCTI   |                                         |  |  |  |
|-------------------------|----------|-----------------|----------------------|--------------------------------------------|---------------|-----------------------------------------|--|--|--|
| APP SETTINGS            |          | Na              | vigation Item        | <u> </u>                                   |               |                                         |  |  |  |
| App Details & Branding  |          | ING             | vigation iten        |                                            |               |                                         |  |  |  |
| App Options             |          | Choos           | se the items to incl | ude in the app, and arrange the order in v | which they ap | opear. Users can personalize the naviga |  |  |  |
| Utility Items           |          | renam           | ne the items that yo | ou add.                                    |               |                                         |  |  |  |
| Navigation Items        |          | Avail           | able Items           | C <sup>r</sup> Creat                       | te 🔻          | Selected Items                          |  |  |  |
| User Profiles           |          | ٩               | Type to filter list  |                                            |               | + Leads                                 |  |  |  |
| App Performance (Beta)  |          | 1 0<br>7 +      | App Launcher         |                                            |               | Accounts                                |  |  |  |
|                         | 1        | Approval Reques | ts                   |                                            | Contacts      |                                         |  |  |  |
|                         |          |                 | Assets               |                                            |               | Cases                                   |  |  |  |
|                         |          |                 | Authorization Fo     | rm                                         | ►             |                                         |  |  |  |

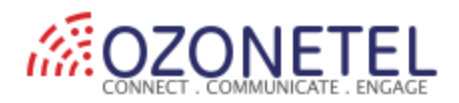

#### 5. Check user profile to access Ozonetel Cloud Agent CTI:

| 🖬 Lightning App Builder | 🅸 App Set | ttings | 🕒 Pages 🗸                                         |           | ozo | netelCTI             |  |  |  |  |  |  |  |
|-------------------------|-----------|--------|---------------------------------------------------|-----------|-----|----------------------|--|--|--|--|--|--|--|
| APP SETTINGS            |           |        | er Profiles                                       |           |     |                      |  |  |  |  |  |  |  |
| App Details & Branding  |           | 030    | er i ronies                                       |           |     |                      |  |  |  |  |  |  |  |
| App Options             |           | Choos  | noose the user profiles that can access this app. |           |     |                      |  |  |  |  |  |  |  |
| Utility Items           |           | Avail  | able Profiles                                     |           |     | Selected Profiles    |  |  |  |  |  |  |  |
| Navigation Items        |           | ٩      | Type to filter list                               |           |     | System Administrator |  |  |  |  |  |  |  |
| User Profiles           |           |        |                                                   |           |     |                      |  |  |  |  |  |  |  |
| App Performance (Beta)  |           | Anal   | ytics Cloud Integra                               | tion User |     |                      |  |  |  |  |  |  |  |
|                         |           | Anal   | ytics Cloud Securit                               | y User    |     |                      |  |  |  |  |  |  |  |
|                         |           | Auth   |                                                   |           |     |                      |  |  |  |  |  |  |  |
|                         |           | Auth   | nenticated Website                                |           |     |                      |  |  |  |  |  |  |  |
|                         |           | Cont   | tract Manager                                     |           |     |                      |  |  |  |  |  |  |  |
|                         |           | CPQ    | Integration User                                  |           | •   |                      |  |  |  |  |  |  |  |

### Ozonetel Cloud Agent CTI phone in the Lightning app:

| ozonetelCTI Leads V Accounts V Cont | acts 🗸 Cases 🗸 Dashboards 🗸                     |                        | 1                       |
|-------------------------------------|-------------------------------------------------|------------------------|-------------------------|
| September Phone _ 🗗                 | NING MUSH (7445-MUUT NING MUT 779)              | New                    | Import Add to Campaign  |
| Cloud Agent                         |                                                 | Q Search this list     |                         |
|                                     | ✓ PHONE ✓ MOBILE                                | ✓ EMAIL                | ✓ LEAD STATUS ✓ OW      |
| ঞূ ozone_devd                       | <b>%</b> (709) 300-1800 <b>%</b> (810) 952-5608 | testozone@ozonetel.com | Open - Not Contacted DD |
|                                     |                                                 |                        |                         |
| (II) devd                           |                                                 |                        |                         |
| L 08040996505                       |                                                 |                        |                         |
| ₽in                                 |                                                 |                        |                         |
|                                     |                                                 |                        |                         |
| Login                               |                                                 |                        |                         |
|                                     |                                                 |                        |                         |
| C Phone                             |                                                 |                        |                         |

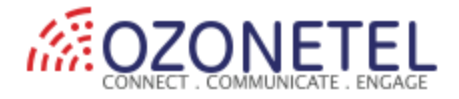

# Configure Cloud Agent CTI Phone for Classic edition:

Step 1: Go to Classic Set up page: Go to Apps

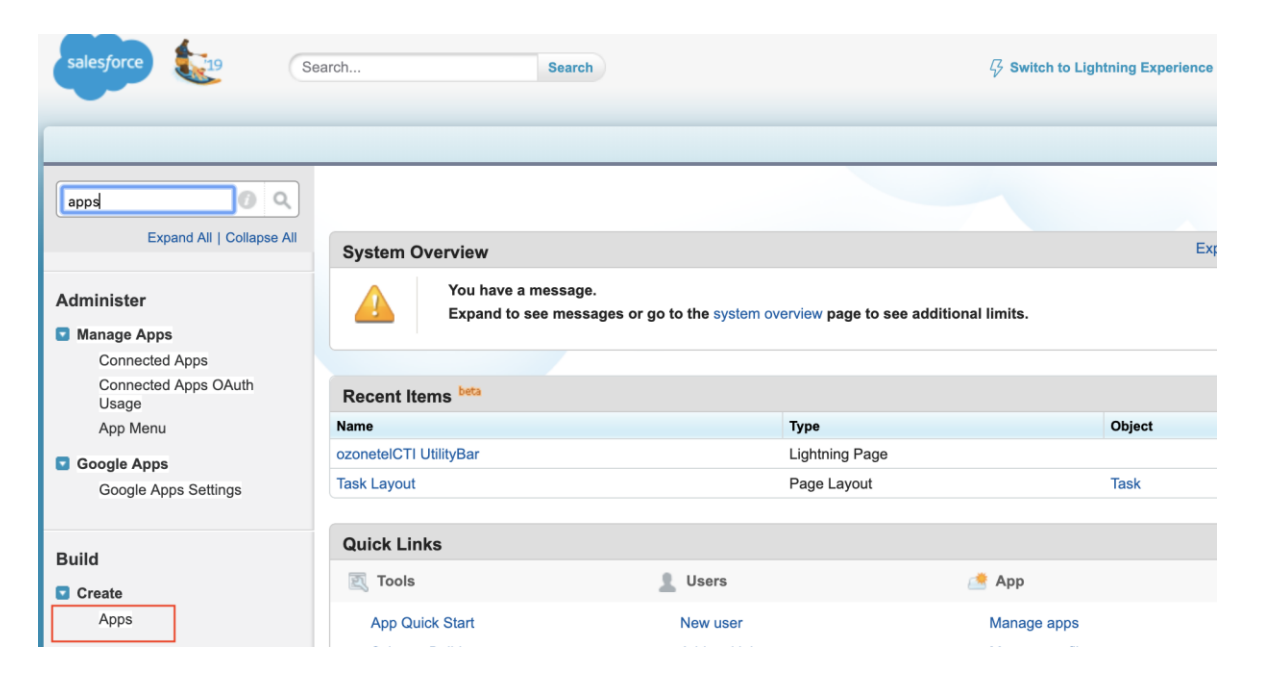

#### Step 2: Create a New Console App: New Custom App > Select Console

| Home                         | Apps                                                                                         |                          |              |              |                                      |  |  |  |  |  |  |
|------------------------------|----------------------------------------------------------------------------------------------|--------------------------|--------------|--------------|--------------------------------------|--|--|--|--|--|--|
| Administer                   | An <i>app</i> is a g                                                                         | roup of tabs that work a | s a unit to  | o provide    | functionality. Users can switch be   |  |  |  |  |  |  |
| Manage Osers                 | You can customize existing apps to match the way you work, or build new apps by group        |                          |              |              |                                      |  |  |  |  |  |  |
| Manage Apps                  | Tod can obsidning opporto match the way you work, or build new apps by group                 |                          |              |              |                                      |  |  |  |  |  |  |
| Manage Territories           | Custom apps work in conjunction with User Profile Tab Visibility settings. View User Pr      |                          |              |              |                                      |  |  |  |  |  |  |
| Company Profile              | Custom apps work in conjunction with Oser Prome Tab visibility settings. <u>View Oser Pr</u> |                          |              |              |                                      |  |  |  |  |  |  |
| Data Classification          |                                                                                              |                          |              |              |                                      |  |  |  |  |  |  |
| Security Controls            | Apps                                                                                         |                          |              |              | Quick Start New Reorder              |  |  |  |  |  |  |
| Domain Management            |                                                                                              |                          | •            | <b>a</b> .   | <b></b>                              |  |  |  |  |  |  |
| Communication Templates      | Action                                                                                       | App Label                | Console      | Custom       | Description                          |  |  |  |  |  |  |
| Translation Workbench        | Edit                                                                                         | Analytics Studio         |              |              | Build Einstein Analytics dashboards  |  |  |  |  |  |  |
| 📧 Data Management            | Edit                                                                                         | App Launcher             |              |              | App Launcher tabs                    |  |  |  |  |  |  |
| Mobile Administration        |                                                                                              | Communication Billing    |              |              |                                      |  |  |  |  |  |  |
| Desktop Administration       | Edit   Del                                                                                   | System                   |              | $\checkmark$ |                                      |  |  |  |  |  |  |
| Outlook Integration and Sync | Edit                                                                                         | Community                |              |              | Salesforce CRM Communities           |  |  |  |  |  |  |
| Gmail Integration and Sync   | Endit                                                                                        | Content                  |              |              | Salasforce CPM Content               |  |  |  |  |  |  |
| Email Administration         | Eait                                                                                         | Content                  |              | Ll           | Salesione CRM Content                |  |  |  |  |  |  |
| Google Apps                  | Edit   Del                                                                                   | Devoiz Application       |              | $\checkmark$ | App/Org for Devoiz                   |  |  |  |  |  |  |
| Analytics                    | Edit                                                                                         | Marketing                |              |              | Best-in-class on-demand marketing    |  |  |  |  |  |  |
| Data.com Administration      | Edit   Del                                                                                   | Monster.com              |              | $\checkmark$ | App/Org for Monster.com              |  |  |  |  |  |  |
|                              | Edit   Del                                                                                   | OzonetelCTI              | $\checkmark$ | $\checkmark$ |                                      |  |  |  |  |  |  |
| Build                        | Edit                                                                                         | Platform                 |              |              | The fundamental Lightning Platform   |  |  |  |  |  |  |
| Customize                    | Edit                                                                                         | Sales                    |              |              | The world's most popular sales force |  |  |  |  |  |  |
| Create                       | Edit                                                                                         | Salesforce Chatter       |              |              | The Salesforce Chatter social netwo  |  |  |  |  |  |  |
| Apps                         | Edit                                                                                         | Sample Console           | 1            |              | (Salesforce Classic) Lets agents wo  |  |  |  |  |  |  |

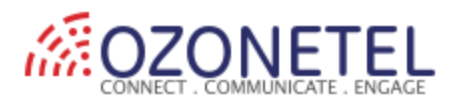

#### Step 3: Once Step-2 is complete, Go to Console app & you will view Ozonetel CTI Phone at the right-hand bottom:

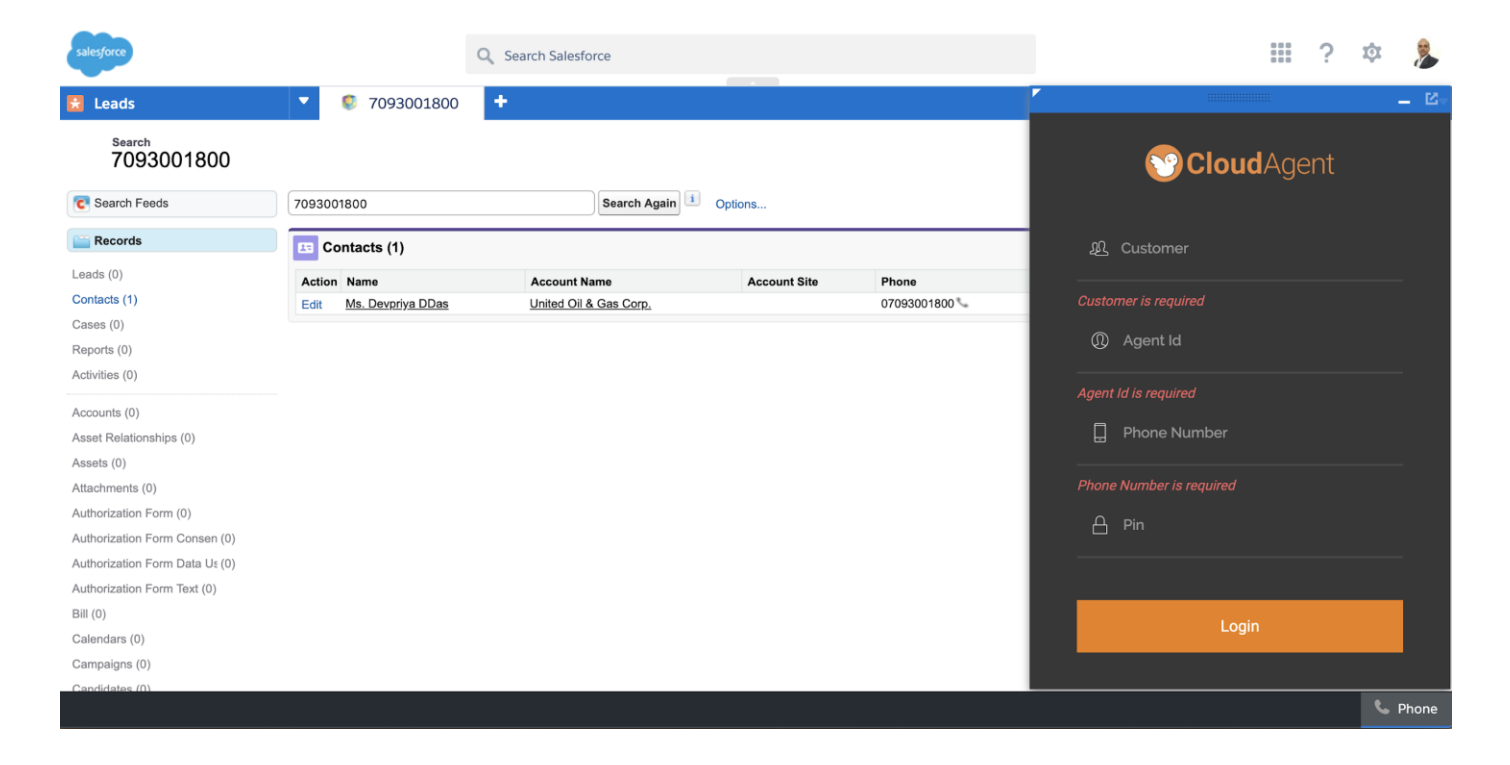

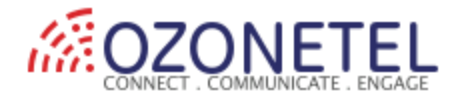

## Test OpenCTI embedded in Salesforce:

1. Login in salesforce as an agent. Navigate to Application which is created as part of Install and Configure Demo Adapter as mentioned in the Salesforce document.

2. Click on the Phone button at the left bottom of the screen. Login to CloudAgent.

|         | ozonetelCTI | Leads 🗸        | Accounts $\checkmark$ | Conta | icts 🗸 | Cases 🗸               | Dashboar | ds 🗸                    |   |                                              |      |                   |                 |      |      |
|---------|-------------|----------------|-----------------------|-------|--------|-----------------------|----------|-------------------------|---|----------------------------------------------|------|-------------------|-----------------|------|------|
|         | Phone       |                | -                     | . ď   |        |                       |          | GTA NY MUTANI<br>T      |   | 11 ( <i>7711:</i> - 531)<br>11 (7711: - 531) | New  | Import            | Add to Camp     | aign |      |
|         | <b>S</b>    | <b>loud</b> Ag | ent                   |       |        |                       |          |                         | C | 2 Search this list                           |      | \$ <b>4</b>       | 🛛 • 🖸 🖌         | C    | Y    |
|         |             |                |                       |       | ~      | PHONE                 | $\sim$   | MOBILE                  | ` | <pre>EMAIL</pre>                             |      | $\checkmark$ lead | STATUS          | ~    | / ow |
|         | <u> </u>    |                |                       |       |        | <b>%</b> (709) 300-18 | 00       | <b>%</b> (810) 952-5608 |   | testozone@ozonetel                           | .com | Open              | - Not Contacted |      | DD   |
|         |             |                |                       |       |        |                       |          |                         |   |                                              |      |                   |                 |      |      |
|         | 080409965   |                |                       |       |        |                       |          |                         |   |                                              |      |                   |                 |      |      |
|         | A Pin       |                |                       |       |        |                       |          |                         |   |                                              |      |                   |                 |      |      |
|         |             | Login          |                       |       |        |                       |          |                         |   |                                              |      |                   |                 |      |      |
| Г       |             |                |                       |       |        |                       |          |                         |   |                                              |      |                   |                 |      |      |
| C Phone |             |                |                       |       |        |                       |          |                         |   |                                              |      |                   |                 |      |      |

# 3. Once the agent is logged in, he/she can make herself READY & select CALL MODE (*Inbound/Manual/Progressive/Blended*).

| ozonetelCTI     | Leads 🗸 Acco    | unts 🗸 Conta | acts 🗸 Cases 🗸 Das     | hboards 🗸                         |                    |                                        |                   | /               |
|-----------------|-----------------|--------------|------------------------|-----------------------------------|--------------------|----------------------------------------|-------------------|-----------------|
| S Phone         |                 | _ 7          |                        | 11 - <i>1112</i> - M. († 17 - M.) | JMMA JASSAL        | ////////////////////////////////////// | New Import        | Add to Campaign |
| READY           | 0:24            | 👤 devd 🗸     |                        |                                   |                    |                                        | inport            | Add to campaign |
| L devd          | 1-              | BLENDED -    |                        |                                   |                    | Q Search this list                     | 愈 -               | T-C/CY          |
|                 |                 | ılı Ə ♣      |                        |                                   |                    |                                        |                   |                 |
|                 |                 |              | ✓ PHONE                | ✓ MOBILE                          | $\checkmark$ email | ✓ LEA                                  | D STATUS          | ✓ OWNER ✓       |
| From            |                 |              | <b>(</b> 709) 300-1800 | <b>(</b> 810) 952-5608            | testozone@o        | zonetel.com Ope                        | n - Not Contacted | DDas 💌          |
| Skill           |                 |              |                        |                                   |                    |                                        |                   |                 |
| Campaign Name   |                 |              |                        |                                   |                    |                                        |                   |                 |
| III Manual L1Ca | Il Backs Previe | ×            |                        |                                   |                    |                                        |                   |                 |
|                 |                 |              |                        |                                   |                    |                                        |                   |                 |
| C Phone         |                 |              |                        |                                   |                    |                                        |                   |                 |

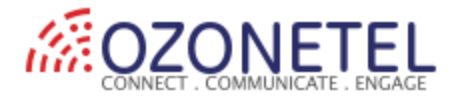

Inbound: Only incoming callManual: Only Click To Call (manual outbound)Progressive: Only automated dialer callBlended: All of the above

## Call Testing:

## 1. Click To Call:

Click on phone number under any object (Leads/Contacts/Accounts/Cases) for outbound call:

|   | ozonetel        | ICTI Leads 🗸        | Accounts 🗸 | Contac | cts              | ✓ Cases ✓ D            | ashboard | s 🗸                                    |         |             |              |
|---|-----------------|---------------------|------------|--------|------------------|------------------------|----------|----------------------------------------|---------|-------------|--------------|
|   | 🌜 Phone         |                     | _          | ď      | $\left( \right)$ | NALL MELC DAL          | 571(7/   | ////////////////////////////////////// | JIII!!C | - カペリ(      | [[]]:=\][[   |
|   | READY           | 0:24                | L deve     | d 🗸    |                  |                        |          |                                        |         |             |              |
|   | L devd          | F +                 | BLENDE     | •      |                  |                        |          |                                        |         |             | Q Search     |
|   | ₩.              |                     | .lı 0      | ۰.     |                  |                        |          |                                        |         |             |              |
|   | <b>F</b>        |                     |            |        | $\sim$           | PHONE                  | ~        | MOBILE                                 | $\sim$  | EMAIL       |              |
|   | From            |                     |            |        |                  | <b>(</b> 709) 300-1800 |          | (810) 952-5608                         |         | testozone@c | ozonetel.com |
|   | Campaign Name   |                     |            |        |                  |                        |          |                                        |         |             |              |
|   | III Manual      | Call Backs          | Preview    |        |                  |                        |          |                                        |         |             |              |
|   | Inbound_9140 \$ | Type Number to Dial |            | с.,    |                  |                        |          |                                        |         |             |              |
|   |                 |                     |            |        |                  |                        |          |                                        |         |             |              |
|   |                 |                     |            |        |                  |                        |          |                                        |         |             |              |
|   |                 |                     |            |        |                  |                        |          |                                        |         |             |              |
|   |                 |                     |            |        |                  |                        |          |                                        |         |             |              |
|   |                 |                     |            |        |                  |                        |          |                                        |         |             |              |
|   |                 |                     |            |        |                  |                        |          |                                        |         |             |              |
|   |                 |                     |            |        |                  |                        |          |                                        |         |             |              |
| L | Phone           |                     |            |        |                  |                        |          |                                        |         |             |              |

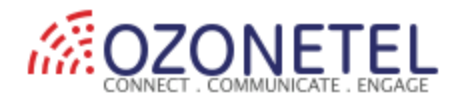

### Outbound Screen pop display (check the screen pop display options in Softphone layout):

| Setup Home Object                                                | Manager 🗸                                                                                                    |                             |
|------------------------------------------------------------------|----------------------------------------------------------------------------------------------------|-----------------------------|
| Q softphon                                                       | Setup<br>Softphone Layouts                                                                                                    | , THE SUGTON                |
| <ul> <li>Service</li> <li>Call Center</li> </ul>                 | Each softphone layout allows you to customize the appearance of a softphone for inbound, outbound, and internal calls. Assign softphone layouts to user Assignment in the Softphone Layouts page.          | profiles by clicking Layout |
| <mark>Softphon</mark> e Layouts                                  | Save Cancel                                                                                                    |                             |
| Didn't find what you're looking for?<br>Try using Global Search. | Name Cloud Agent Is Default Layout Select Call Type Outbound 0                                                                                                    |                             |
|                                                                  | Softphone Layout                                                                                                    | Help about this section ?   |
|                                                                  | Display these call-related fields:<br>▶ Caller ID, Dialed Number                                                                                                    | Edit                        |
|                                                                  | Display these salesforce.com objects:  Account, Contact, Lead                                                                                                    | Add / Remove Objects        |
|                                                                  | If single Account found, display: Account Name<br>If multiple matches are found, only the Account Name is displayed in Salesforce Classic. In Lightning Experience, all the selected fields are displayed. | Edit                        |
|                                                                  | If single Contact found, display: Name<br>If multiple matches are found, only the Name is displayed in Salesforce Classic. In Lightning Experience, all the selected fields are displayed.                 | Edit                        |
|                                                                  | If single Lead found, display: Name<br>If multiple matches are found, only the Name is displayed in Salesforce Classic. In Lightning Experience, all the selected fields are displayed.                    | Edit                        |

#### Click to Call screen pop display: The agent clicks on the desired object to work on

| S Phone         |                        | _ 1    | 3 | GTT ANNU MITT                                                                                                    | 7.138-71 ( <i>711)</i> - | AIG 17 NSW        | S Mille         | MASTIC ////PANGE       | CANNU CINNEC D |                  |
|-----------------|------------------------|--------|---|----------------------------------------------------------------------------------------------------|--------------------------|-------------------|-----------------|------------------------|----------------|------------------|
| BUSY            | 0:20                   | 👤 devd | - |                                                                                                    |                          |                   |                 |                        |                |                  |
| L devd          |                        |        |   |                                                                                                    |                          |                   |                 |                        |                |                  |
| / 🗉 🔍 😕         | 4 * 🕋 🖾                | .h 0   |   | COMPANY                                                                                                    | PHONE                    | MOBILE            |                 | EMAIL                  | LEAD STATUS    | OWNER ALIAS      |
|                 |                        |        |   | Ozonetel                                                                                                    | <b>(</b> 709) 300-1800   | <b>(</b> 810) 952 | -5608           | testozone@ozonetel.com | Open - Not Con | tacted DDas      |
| From            | 07093001800            |        |   | 211( ) ) / 2                                                                                                    |                          |                   |                 |                        |                |                  |
| Skill           | 0                      |        |   |                                                                                                    |                          |                   |                 |                        |                |                  |
| Campaign Name   | Inbound_914067337080   |        |   |                                                                                                    |                          |                   |                 |                        |                |                  |
| Manual          | tl Call Backs O Provie | A.K.7  |   | ACCOUNT NAME                                                                                                    | ACCOUNT S                | ITE               | PHONE           | EMAIL                  | CON            | TACT OWNER ALIAS |
| Maraa           |                        |        |   | Jnited Oil & Gas Cor                                                                                                    | p.                       |                   | <b>€0709300</b> | 1800 spavlova@uo       | g.com DDa      | s                |
| Inbound_9140 \$ | Type Number to Dial    |        |   |                                                                                                    |                          |                   |                 |                        |                |                  |
|                 |                        |        |   | Don't see your result?<br>We searched the objects you use most, but we didn't search everything.<br>Know which object you're looking for? Select it in the dropdown next to the search box, or in the sidebar. |                          |                   |                 |                        |                |                  |
|                 |                        |        |   |                                                                                                    |                          |                   |                 |                        |                |                  |
| Phone           |                        |        |   |                                                                                                    |                          |                   |                 |                        |                |                  |

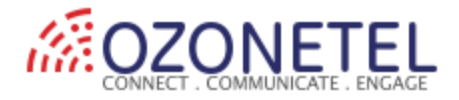

Upon the call is disconnected, the agent disposes of the call with Cloud Agent disposition.

Disposition can be done from Salesforce as well & Cloud Agent call disposition API needs to be integrated with Salesforce.

| ozonetelCTI             | Leads 🗸 | Accounts 🗸 | Contacts $\checkmark$ | Cases 🗸            | Dashboards             | $\sim$                                 |                |
|-------------------------|---------|------------|-----------------------|--------------------|------------------------|----------------------------------------|----------------|
| 🌭 Phone                 |         | _          | ď                     | S Mil ( )          | 1118-71 (- <i>77</i> , | ////////////////////////////////////// | C 188-11 (     |
| Dispositions            | 4.40    | •          | ×                     |                    |                        |                                        |                |
| Disposition             |         |            | Ema                   | ail<br>tozone@ozor | etel.com               |                                        |                |
| Sales_Not Int           |         | S          |                       | 110,220            |                        |                                        |                |
| F Comments              |         |            | ing - Con             | tacted             |                        | Closed - Not Converted                 |                |
| c fest Call Ozone click | to call |            |                       |                    |                        |                                        |                |
| Pause after this call.  |         | _          | _                     |                    |                        | Filters: All time • All activitie      | Add            |
|                         |         | Save       | _                     |                    |                        | F                                      | Refresh Expand |
|                         |         |            | More                  | Steps              |                        |                                        |                |
| Phone                   |         |            |                       |                    |                        |                                        |                |

Cloud Agent CTI creates a task in Salesforce automatically (for the respective object page opened by the agent). Some fields are added in the below screenshot. More call parameters can be added on-demand:

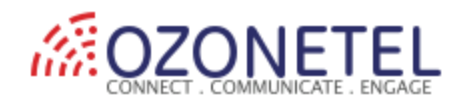

| Details Related                         |                                                                       |
|-----------------------------------------|-----------------------------------------------------------------------|
| Assigned To                             | Related To                                                            |
| Dev Das                                 |                                                                       |
| Subject                                 | Call Type                                                             |
| Manual Dialing - UCID -2089156630103531 | Outbound                                                              |
| Name                                    | Call Duration                                                         |
| Test Ozone                              | 48                                                                    |
| Status                                  | callStatus                                                            |
| Not Started                             | Success                                                               |
| Priority                                | campaignName                                                          |
| Normal                                  | Inbound_914067337080                                                  |
| Due Date                                | skillName                                                             |
|                                         | 0                                                                     |
| disposition                             | AudioFile                                                             |
| SalesNot Int                            | http://recordings.kookoo.in/ozone_devd/ozone_devd_2089156630103531.mp |
| dispositionDescription                  |                                                                       |
| Test Call Ozone click to call           |                                                                       |
| Created By                              | Last Modified By                                                      |
| Dev Das, 8/20/2019 5:07 PM              | 瀺 Dev Das, 8/20/2019 5:09 PM                                          |
| Comments                                |                                                                       |
| 2089156630103531                        |                                                                       |

### 2. Inbound Call:

Inbound Screen pop display (check the screen pop display options in Softphone layout):

| Setup Home Object                                                | t Manager 🗸                                                                                                    |
|------------------------------------------------------------------|----------------------------------------------------------------------------------------------------|
| Q softphon                                                       | Setup<br>Softphone Layouts                                                                                                    |
| ✓ Service                                                        |                                                                                                    |
| ✓ Call Center                                                    | Softphone Layout Edit                                                                                                    |
| Softphone Layouts                                                | Each softphone layout allows you to customize the appearance of a softphone for inbound, outbound, and internal calls. Assign softphone layouts to user pr<br>Softphone Layouts page.                      |
| Didn't find what you're looking for?<br>Try using Global Search. | Save Cancel                                                                                                    |
|                                                                  | Name Cloud Agent ✓ Is Default Layout                                                                                                    |
|                                                                  | Select Call Type Inbound                                                                                                    |
|                                                                  | Softphone Layout                                                                                                    |
|                                                                  | Display these call-related fields:                                                                                                    |
|                                                                  | Caller ID, Dialed Number                                                                                                    |
|                                                                  | Display these salesforce.com objects:                                                                                                    |
|                                                                  | Account, Contact, Lead, Monster.com Form, Opportunity, Task, Campaign, Customer, Case                                                                                                    |
|                                                                  | If single Account found, display: Account Name<br>If multiple matches are found, only the Account Name is displayed in Salesforce Classic. In Lightning Experience, all the selected fields are displayed. |
|                                                                  |                                                                                                    |

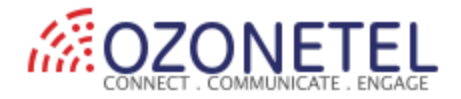

#### Inbound Call screen pop display:

| Se Phone      |                      | _     | ď    |                     |                             | 9.11677 NMUUT            |                                     | - 18/110 <i>////// - 1</i> 7/88-71 (- 77 |
|---------------|----------------------|-------|------|---------------------|-----------------------------|--------------------------|-------------------------------------|------------------------------------------|
| BUSY          | 0:41                 | 👤 de  | vd 🗸 |                     |                             |                          |                                     |                                          |
| L devd        |                      |       |      | COMPANY             | PHONE                       | MOBILE                   | FMATI                               | LEAD STATUS                              |
| ✓ ॥ ◄)        | * ^ *                | ılı O |      | Ozonetel            | (709) 300-1800              | (810) 952-5608           | testozone@ozonetel.com              | Open - Not Contacted                     |
| From          | 7093001800           |       |      | 31( ) )/(           |                             | Mask V V Cerra           |                                     | AMP OF SOM                               |
| Skill         | English_Enquiry      |       |      |                     |                             |                          |                                     |                                          |
| Campaign Name | Inbound_914067337080 |       |      |                     |                             |                          |                                     |                                          |
|               |                      |       |      |                     |                             |                          |                                     |                                          |
| Manual        | Call Backs OPreview  |       |      | ACCOUNT NAME        | ACCOUNTS                    | SITE PHONE               | EMAIL                               | CONTACT OWNER                            |
|               | ~                    |       |      | Jnited Oil & Gas Co | rp.                         | <b>C</b> 07093           | 001800 spavlova@uog                 | .com DDas                                |
| Inbound_9140  | Type Number to Dial  |       |      |                     |                             |                          |                                     |                                          |
|               |                      |       |      |                     |                             |                          |                                     |                                          |
|               |                      |       |      | Don't see yo        | ur result?                  |                          |                                     |                                          |
|               |                      |       |      | We searched the o   | bjects you use most, but    | we didn't search everyth | ing.                                |                                          |
|               |                      |       |      | Know which objec    | t you're looking for? Selec | t it in the dropdown nex | t to the search box, or in the side | ebar.                                    |
|               |                      |       |      |                     |                             |                          |                                     |                                          |
|               |                      |       |      |                     |                             |                          |                                     |                                          |
|               |                      |       |      |                     |                             |                          |                                     |                                          |
|               |                      |       |      |                     |                             |                          |                                     |                                          |

Post the call is disconnected, agent disposes of the call with Cloud Agent disposition.

Disposition can be done from Salesforce as well & Cloud Agent call disposition API needs to be integrated with Salesforce. Ozonetel will share the call disposition API.

| So Phone               | _ 07 |                 |              |                                         |
|------------------------|------|-----------------|--------------|-----------------------------------------|
| Dispositions           | ×    | Email           |              |                                         |
| Disposition            |      | testozone@      | ozonetel.com |                                         |
| SalesNot Int           | S    |                 |              |                                         |
| Comments               |      | ing - Contacted |              | Closed - Not Conv                       |
| Pause after this call. | h    |                 |              |                                         |
|                        | Save |                 | Cre          | ate a task<br>Filters: All time • All a |
|                        |      | More Steps      |              |                                         |

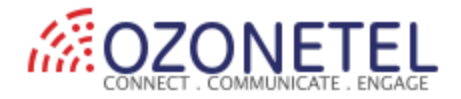

Cloud Agent CTI creates a task in Salesforce automatically (for the respective object page opened by the agent). Some fields are added in the below screenshot. More call parameters can be added on-demand:

| etails Related                         |                                                                                             |
|----------------------------------------|---------------------------------------------------------------------------------------------|
| Assigned To                            | Related To                                                                                  |
| Dev Das                                |                                                                                             |
| Subject                                | Call Type                                                                                   |
| IncomingCall - UCID -20897630421247513 | Inbound                                                                                     |
| Name                                   | Call Duration                                                                               |
| Test Ozone                             | 68                                                                                          |
| Status                                 | callStatus                                                                                  |
| Not Started                            | Success                                                                                     |
| Priority                               | campaignName                                                                                |
| Normal                                 | Inbound_914067337080                                                                        |
| Due Date                               | skillName                                                                                   |
|                                        | English_Enquiry                                                                             |
| disposition                            | AudioFile                                                                                   |
| SalesNot Int                           | http://recordings.kookoo.in/ozone_devd/ozone_devd_2089763042124751_201908201800 #<br>28.mp3 |
| dispositionDescription                 |                                                                                             |
| Test Call Inbound Salesforce CTI       |                                                                                             |
| Created By                             | Last Modified By                                                                            |
| 1 Dev Das, 8/20/2019 6:00 PM           | Dev Das, 8/20/2019 6:02 PM                                                                  |

### 3. Progressive Call (Auto/Power dialer):

In the case of Leads, calling leads is completely automated. No manual intervention is required. Ozonetel will share the API.

Once the lead lands in salesforce from various web sources, logic can be set in Salesforce to push the lead phone number to Cloud Agent progressive dialer campaign via Cloud Agent API & dialer dials out lead phone numbers automatically.

In the case lead/contact not available in salesforce, a blank lead/contact page can be opened. (*check the screen pop display options in Softphone layout*)

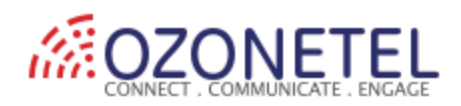

| ozonetelCTI Leads 🗸                 |                  |                        |
|-------------------------------------|------------------|------------------------|
| C Phone                             |                  | New Lead               |
| BUSY 0:18                           | Lead Information |                        |
| L devd                              | Lead Owner       | Phone                  |
|                                     | Dev Das          | 8249251257             |
| From 8249251257                     | * Name           | Mobile                 |
| Skill ozone_devd                    | Salutation       |                        |
| Campaign Name Progressive_918046107 | None             | •                      |
| III Manual Call Backs OF            | First Name       |                        |
| Inbound_9140  Type Number to Dial   | * Last Name      |                        |
|                                     | * Company        | Fax                    |
|                                     | Title            | Email                  |
|                                     |                  | Cancel Save & New Save |

#### Cloud Agent CTI creates a task in Salesforce automatically (for the respective object page opened by the agent).

| etails Related                                                         |                                                                      |
|------------------------------------------------------------------------|----------------------------------------------------------------------|
| Assigned To                                                            | Related To                                                           |
| Dev Das                                                                |                                                                      |
| Subject                                                                | Call Type                                                            |
| Progressive Dialing - UCID -9729156630614191                           | Outbound                                                             |
| Name                                                                   | Call Duration                                                        |
| Dish D                                                                 | 75                                                                   |
| Status                                                                 | callStatus                                                           |
| Not Started                                                            | Success                                                              |
| Priority                                                               | campaignName                                                         |
| Normal                                                                 | Progressive_918046107231                                             |
| Due Date                                                               | skillName                                                            |
|                                                                        | ozone_devd                                                           |
| disposition                                                            | AudioFile                                                            |
| General Enquiry                                                        | http://recordings.kookoo.in/ozone_devd/ozone_devd_9729156630614191.r |
| dispositionDescription                                                 |                                                                      |
| Progressive_Phone number not available in Salesforce. Blank screen pop |                                                                      |
| Created By                                                             | Last Modified By                                                     |
| Bev Das, 8/20/2019 6:32 PM                                             | Dev Das, 8/20/2019 6:34 PM                                           |
| Comments                                                               |                                                                      |
| 9729156630614191                                                       |                                                                      |

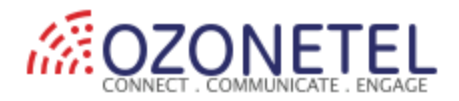

In the case single Lead/Contact/Account is available in salesforce, respective Lead/Contact/Account page can be opened. *(check the screen pop display options in Softphone layout)* 

| Se Phone                                                                                                  | ď    |        |                                                    |                                                                       |             | L. Fallow           | New Cese                                        | Culturalit fan Arrow              |
|----------------------------------------------------------------------------------------------------|------|--------|----------------------------------------------------|-----------------------------------------------------------------------|-------------|---------------------|-------------------------------------------------|-----------------------------------|
| BUSY 0-15 da                                                                                              | vd – |        |                                                    |                                                                       |             | + Follow            | New Case                                        | Submit for Appro                  |
| 1 devd                                                                                                    | vu · |        |                                                    |                                                                       |             | A                   | Chat                                            |                                   |
| .h 0 🗤 🔹 🔁 🐘 🖌                                                                                            | ٠    |        |                                                    |                                                                       |             | Activity            | Chatt                                           | er                                |
| Info! Call from/to 07093001800.                                                                           | ×    | act.   |                                                    |                                                                       |             | New Task            | Log a Cal                                       | I New Event                       |
| From 07093001800<br>Skill ozone_devd                                                                      |      |        |                                                    |                                                                       | New         | Create a            | ı task                                          |                                   |
| Campaign Name         Progressive_918046107231           III Manual         Ll Call Backs         Preview |      |        |                                                    |                                                                       | New         |                     | Filter                                          | rs: All time • All acti           |
| Inbound_9140 ¢ Type Number to Dial                                                                        |      |        | 00001021<br>Subject:<br>Priority:<br>Date/Time Ope | Generator GC3060 platform structure is w<br>High<br>6/16/2018 8:47 PM | ▼<br>e is w | Next Steps          | More Steps                                      |                                   |
|                                                                                                    |      | Y<br>Y | 00001023<br>Subject:<br>Priority:<br>Date/Time Ope | Electric surge damaging adjacent equ<br>High<br>6/16/2018 8:47 PM     | ipment      | Yo<br>> ≝ □<br>  Yo | u have an upco<br>Progressive<br>u have an upco | Dialing<br>Dialing<br>Doming task |
|                                                                                                    |      |        | All                                                |                                                                       |             | Past Activit        | ies                                             |                                   |

Cloud Agent CTI creates a task in Salesforce automatically (for the respective object page opened by the agent).

| Details Related                                            |                                                                       |
|------------------------------------------------------------|-----------------------------------------------------------------------|
| Assigned To                                                | Related To                                                            |
|                                                            |                                                                       |
| Subject                                                    | Call Type                                                             |
|                                                            |                                                                       |
| Name<br>Devoriva DDas                                      | 43                                                                    |
| Status                                                     | callStatus                                                            |
| Not Started                                                | Success                                                               |
| Priority                                                   | campaignName                                                          |
| Normal                                                     | Progressive_918046107231                                              |
| Due Date                                                   | skillName                                                             |
|                                                            | ozone_devd                                                            |
| disposition                                                | AudioFile                                                             |
| test                                                       | http://recordings.kookoo.in/ozone_devd/ozone_devd_9729156630627021.mp |
| dispositionDescription                                     |                                                                       |
| Progressive - phone number available under Contacts object |                                                                       |
| Created By                                                 | Last Modified By                                                      |
| Dev Das, 8/20/2019 6:34 PM                                 | Dev Das, 8/20/2019 6:35 PM                                            |
|                                                            | -                                                                     |
| 9729156630627021                                           |                                                                       |

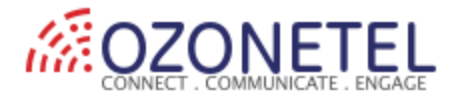

## Add more custom fields in Salesforce task layout:

| Second Agent           |                                       | OZONE_                              | ~                    |         |
|------------------------|---------------------------------------|-------------------------------------|----------------------|---------|
|                        |                                       |                                     | EDIT PROF            | ILE     |
|                        | callerId<br>ucid                      | Phone<br>CallObject,Descrip         | SETTINGS<br>ADMIN HE | LP      |
|                        | monitorUcid<br>did                    |                                     | DASHBOAI             | RD HELP |
|                        | campaignName<br>skillName             | campaignName_c                      |                      |         |
| SalesForce Task Fields | uui                                   | callStatus c                        |                      | Edit    |
|                        | agentld                               |                                     |                      |         |
|                        | callStartTime                         | CreatedDate                         |                      |         |
|                        | duration                              | CallDurationInSeco                  | onds                 |         |
|                        | disposition<br>dispositionDescription | disposition_c<br>dispositionDescrip | tion_c               |         |

Post addition & assign of new fields under task layout, you will be able to view those under task for all type of calls (Inbound, Click To Call, Progressive).